# 2.B – AGENDAMENTO Teleaudiências – SAP

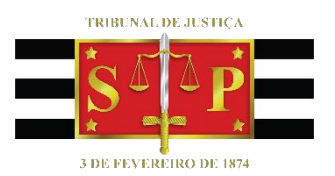

(para servidores que utilizam o Outlook WEB)

SGP 6 – Diretoria de Capacitação e Desenvolvimento de Talentos

# SUMÁRIO

| O QUE É TELEAUDIÊNCIA?                             | 3  |
|----------------------------------------------------|----|
| CONSULTAR A EXISTÊNCIA DE ESTAÇÃO DE TELEAUDIÊNCIA | 4  |
| AGENDAMENTO VIA OUTLOOK WEB                        | 6  |
|                                                    | 17 |

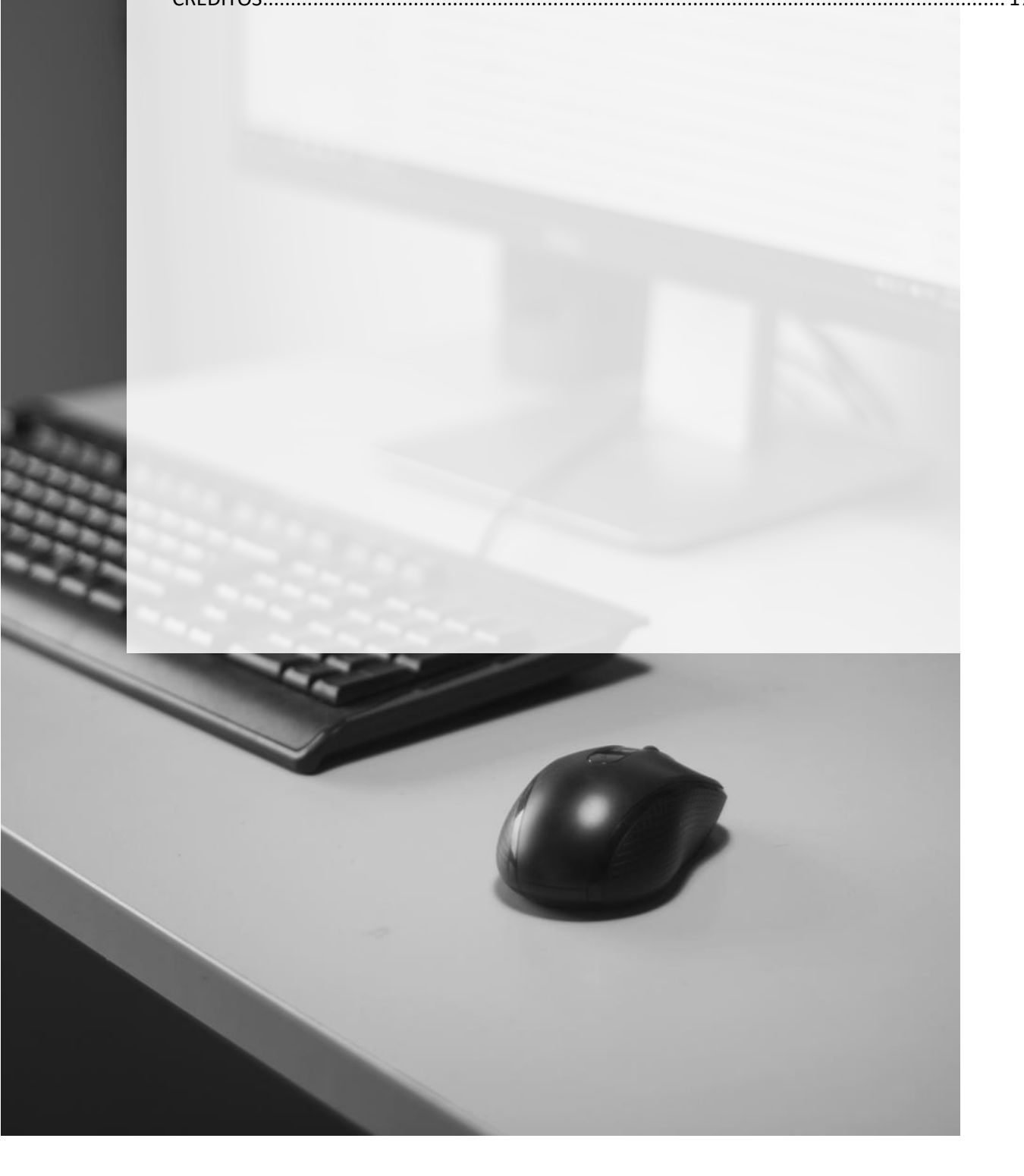

### **O QUE É TELEAUDIÊNCIA?**

A teleaudiência é uma sessão de comunicação em vídeo realizada entre duas ou mais localidades que se encontram geograficamente separadas, porém, conectadas pela Internet, destinada à oitiva, pela Justiça, de pessoas recolhidas em estabelecimentos prisionais, dispensando a sua apresentação e minimizando impactos envoltos nesse deslocamento (logística, escolta, segurança) até a presença do juiz.

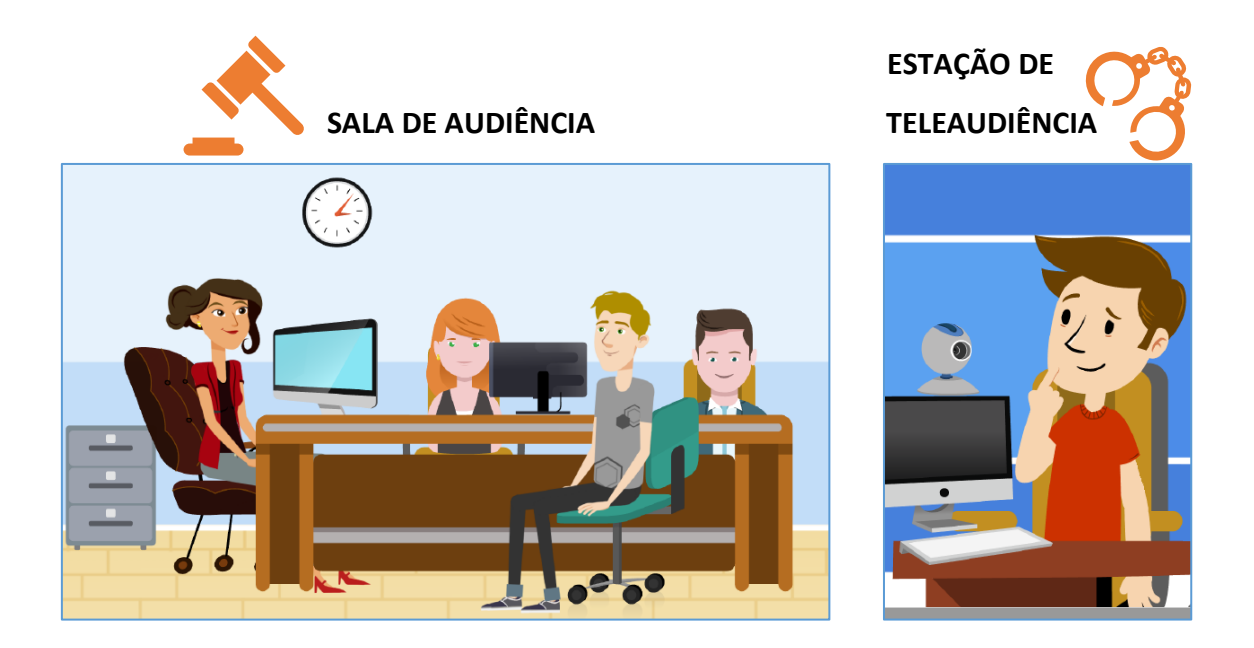

A SALA DE AUDIÊNCIA é a representação do local onde está ocorrendo a própria audiência judicial, ou seja, o juiz da vara onde tramita o processo está realizando a audiência.

A ESTAÇÃO DE TELEAUDIÊNCIA é a representação do local onde está sendo realizada a oitiva da pessoa recolhida em estabelecimento prisional, via teleaudiência, sem a necessidade de deslocamento da pessoa até o Tribunal de Justiça.

A teleaudiência poderá ser utilizada, por exemplo, para interrogatório de presos (art.450 e seguintes, NSCGJ); para oitiva de condenado recolhido em estabelecimento prisional para regressão de regime prisional (audiência de justificação – art. 118, §2º da LEP) e também para oitiva de testemunhas presas, além de outras situações.

Está assegurada à pessoa recolhida o direito de contatar mais de um advogado para acompanhar a teleaudiência, na sala de audiência e na estação de teleaudiência.

A dinâmica também permite que o advogado converse e oriente a pessoa recolhida, por uma outra conexão exclusiva, sem que a conversa seja registrada, o que garante o sigilo das informações.

### CONSULTAR A EXISTÊNCIA DE ESTAÇÃO DE TELEAUDIÊNCIA

A primeira providência a ser adotada é verificar nos autos qual estabelecimento prisional a pessoa se encontra recolhida e, em seguida, consultar se existe estação de teleaudiência instalada no local.

Para essa consulta o servidor deverá valer-se do aplicativo "Teams". Basta selecionar a aba "Equipes" (1), clicar em "Criar uma equipe ou <u>ingressar</u> nela" (2), e no canto superior direito da tela, no campo "pesquisar equipes" (3), digitar o estabelecimento prisional e o nome da cidade, seguida da palavra TELEAUDIÊNCIA.

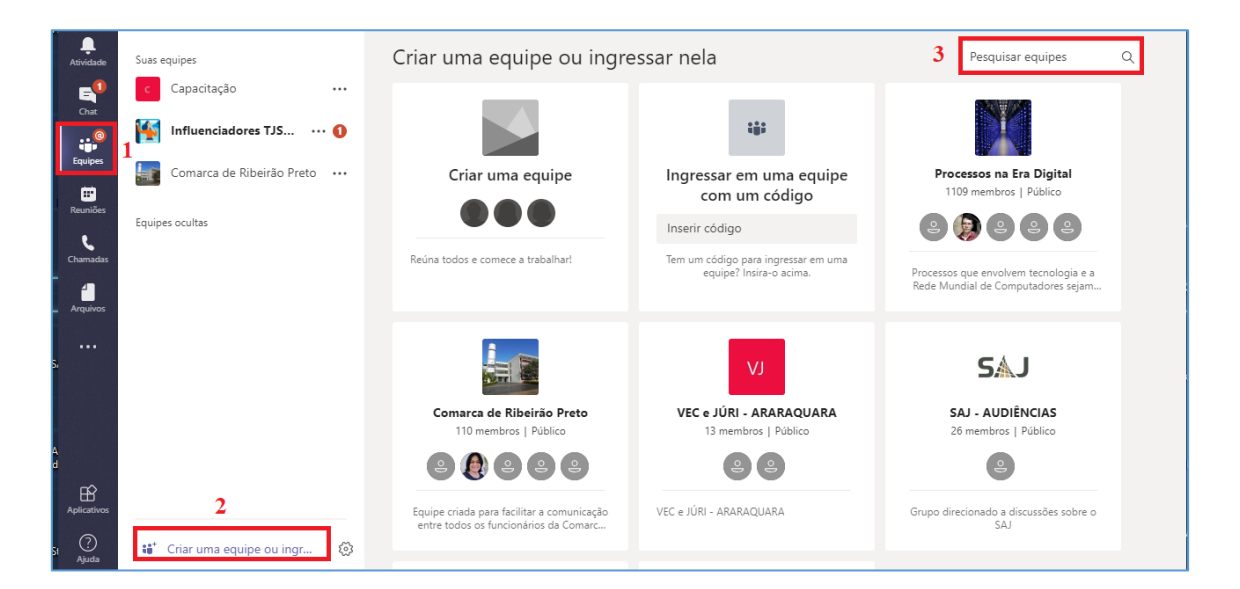

Havendo estação de teleaudiência instalada no estabelecimento prisional, o resultado da pesquisa trará a equipe correspondente, uma vez que para cada estação de teleaudiência será obrigatoriamente criada uma equipe dentro do aplicativo Teams.

|                   |        |                          |   | Seu status está definido como não incomodar. Você só receberá notificações de m | ensagens urgentes e dos contatos | × |
|-------------------|--------|--------------------------|---|---------------------------------------------------------------------------------|----------------------------------|---|
| Atividade         | Suas e | quipes                   |   |                                                                                 |                                  |   |
| =<br>Chat         | ¢      | Capacitação              |   | Resultados da pesquisa                                                          | PENITENCIÁRIA DE ARARA X         |   |
| Equipes           | 1      | Influenciadores TJSP365  |   | PD                                                                              |                                  |   |
|                   |        | Aleatório                |   |                                                                                 |                                  |   |
| E Calendário      |        | Flow TJSP                |   | PENITENCIÁRIA DE ARARAQU                                                        |                                  |   |
|                   |        | Outlook Online           |   | Público                                                                         |                                  |   |
| ••••              |        | Teams                    |   | PENITENCIÁRIA DE ARARAQUARA                                                     |                                  |   |
|                   |        | 2 canais ocultos         |   | TELEAUDIÊNCIA                                                                   |                                  |   |
|                   | sc     | SUPERVISORES & COOR      |   |                                                                                 |                                  |   |
| D<br>Baixar aplic |        |                          |   |                                                                                 |                                  |   |
| Aplicativos       |        |                          |   |                                                                                 |                                  |   |
| ?<br>Ajuda        | 46°    | Criar uma equipe ou ingr | ୍ |                                                                                 |                                  |   |

Localizada a equipe de estação de teleaudiência desejada, clique em "ingressar na equipe":

|     | PD                                |
|-----|-----------------------------------|
| PEN | IITENCIÁRIA DE ARARAQU<br>Público |
|     | Ingressar na equipe               |

E, em seguida, pela guia "Arquivos", abrir o documento contendo os dados básicos sobre a estação de teleaudiência:

| ,<br>Atividade | Suas equipes            | PENITENCIÁRIA DE ARARAQUARA - TELEAUDIÊNCIA > Geral ··· Publi |            |                                                                                 |                                               |                 |                            |   |  |  |  |
|----------------|-------------------------|---------------------------------------------------------------|------------|---------------------------------------------------------------------------------|-----------------------------------------------|-----------------|----------------------------|---|--|--|--|
|                | PD PENITENCIÁRIA DE ARA |                                                               | Conver     | Conversas Arquivos Wiki +                                                       |                                               |                 |                            |   |  |  |  |
| Chat           | Geral                   |                                                               | rite (     | onora                                                                           |                                               |                 |                            |   |  |  |  |
| Equipes        | Equipes ocultas         | 8                                                             | <b>ا</b> ا | Ceneral     Correctar & Obter link + Adjriconar armazen     Abrir no SharePoint |                                               |                 |                            |   |  |  |  |
| Calendário     |                         |                                                               | ~          | Tipo                                                                            | Nome                                          | Modificado em 👻 | Modificado por             | ю |  |  |  |
| Chamadas       |                         |                                                               |            | £                                                                               | Penitenciária de Araraquara Teleaudiência.pdf | 27/08/19        | CELENE PATRICIA SILVA CONC |   |  |  |  |

Nesse documento estarão as informações necessárias sobre a estação de teleaudiência, a permitir que o servidor do Tribunal de Justiça faça eventual contato com o operador da estação de teleaudiência, se o caso.

### **AGENDAMENTO VIA OUTLOOK WEB**

Quando o agendamento da audiência for realizado por meio do Outlook Web, o usuário deverá clicar sobre o ícone do "Calendário", localizado no canto inferior esquerdo da tela.

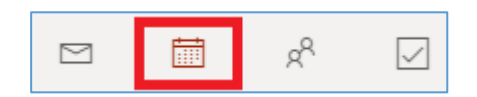

E habilitar, apenas no primeiro acesso (pois a configuração irá se manter), o botão para experimentar o novo Outlook, localizado no canto superior direito da tela:

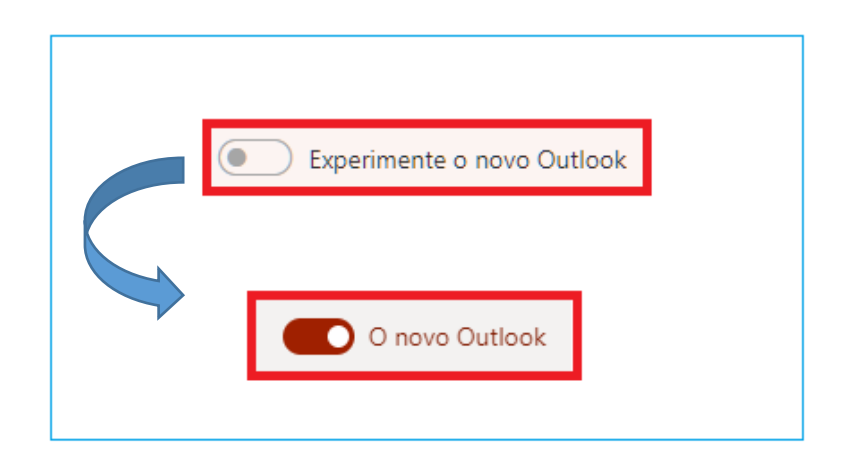

Para visualizar o calendário da estação de teleaudiências e consultar a disponibilidade de datas e horários é preciso clicar sobre a opção **"Importar Calendário"**:

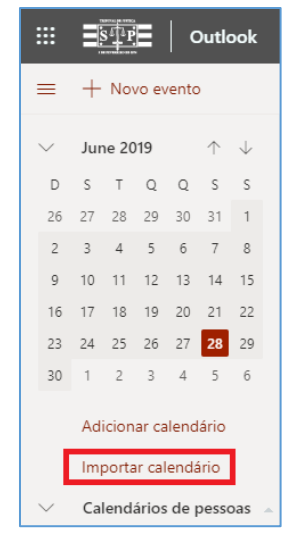

Com a tela "Importar Calendário" aberta, desça a barra de rolagem e selecione a opção **"Do Diretório"**.

| Importar calendário         | Esportes                            |                                 | × |
|-----------------------------|-------------------------------------|---------------------------------|---|
| CP Espontes                 |                                     |                                 |   |
| 👿 Brasileirão Série A       | Basquetebol                         | > Beisebol                      | > |
| 💱 Copa do Brasil            |                                     |                                 |   |
| Novo Basquete Brasil (NE    | Futebol                             | > 🕜 Racing                      | > |
| MLB                         |                                     |                                 |   |
| 🕀 Feriados                  | 🖉 Râguebi                           | > 🕢 Tênis                       | > |
|                             | -                                   | -                               |   |
| Do arquivo                  |                                     |                                 |   |
| 🕀 Da Web                    |                                     |                                 |   |
| g <sup>R</sup> Do diretório |                                     |                                 |   |
|                             |                                     |                                 |   |
| Da plataforma 🕨 Bing        | Dados de OPTACORE LLC © 2018, PERFO | IM LLC © 2018, STATS LLC © 2018 |   |

Será exibido campo de pesquisa. Neste exemplo, utilizando o formato padrão, vamos localizar a estação de teleaudiência da Penitenciária de Araraquara (1). Localizado o endereço de e-mail, selecione e clique em "Adicionar" (2).

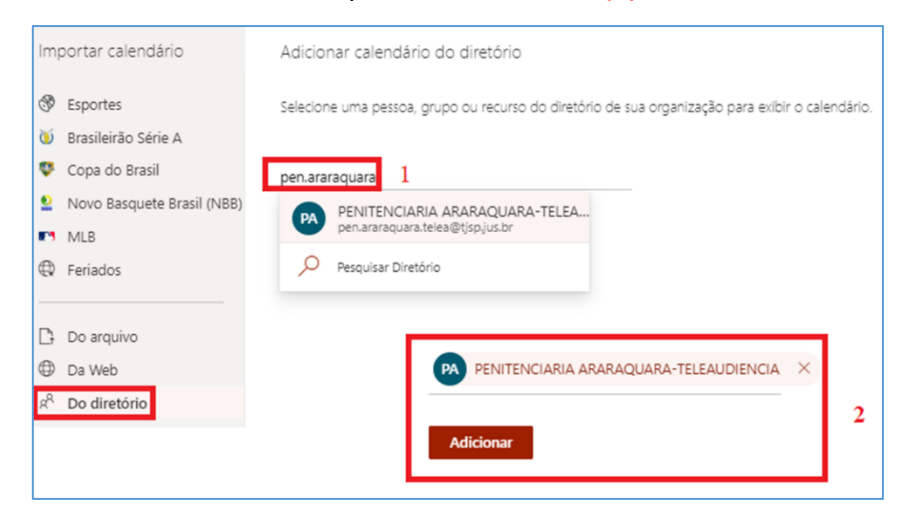

O calendário importado, neste caso o da estação de teleaudiência da Penitenciária de Araraquara, será apresentado dentro da sessão "Calendários de pessoas" e será identificado pelo nome e por "cor" (, definida automaticamente pelo sistema.

| $\sim$ | Jur                    | ne 20                          | 19 |    | $\uparrow$ | $\downarrow$ |  |  |  |  |
|--------|------------------------|--------------------------------|----|----|------------|--------------|--|--|--|--|
| D      | S                      | Т                              | Q  | Q  | S          | S            |  |  |  |  |
| 26     | 27                     | 28                             | 29 | 30 | 31         | 1            |  |  |  |  |
| 2      | 3                      | 4                              | 5  | б  | 7          | 8            |  |  |  |  |
| 9      | 10                     | 11                             | 12 | 13 | 14         | 15           |  |  |  |  |
| 16     | 17                     | 18                             | 19 | 20 | 21         | 22           |  |  |  |  |
| 23     | 24                     | 25                             | 26 | 27 | 28         | 29           |  |  |  |  |
| 30     | 1                      | 2                              | 3  | 4  | 5          | б            |  |  |  |  |
|        | Adicionar calendário   |                                |    |    |            |              |  |  |  |  |
| $\sim$ | Calendários de pessoas |                                |    |    |            |              |  |  |  |  |
| 0      | PEI                    | PENITENCIARIA ARARAQUARA-TELEA |    |    |            |              |  |  |  |  |
|        |                        |                                |    |    |            |              |  |  |  |  |

Atenção! Atualmente, o calendário da estação de teleaudiência é apresentado na sessão "Calendário de Pessoas". Há, em andamento, chamado técnico para que o calendário importado seja apresentado na sessão "Salas".

Os calendários importados são identificados por cores (1), as quais, inclusive, podem se repetir (2):

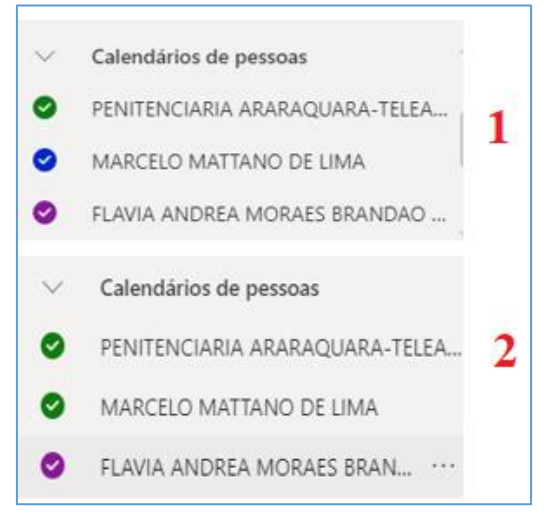

A cor atribuída ao calendário importado, gerada automaticamente pelo sistema, pode ser alterada; para isso basta clicar na reticência (...) posicionada ao final da denominação do calendário desejado e selecionar a opção "cor":

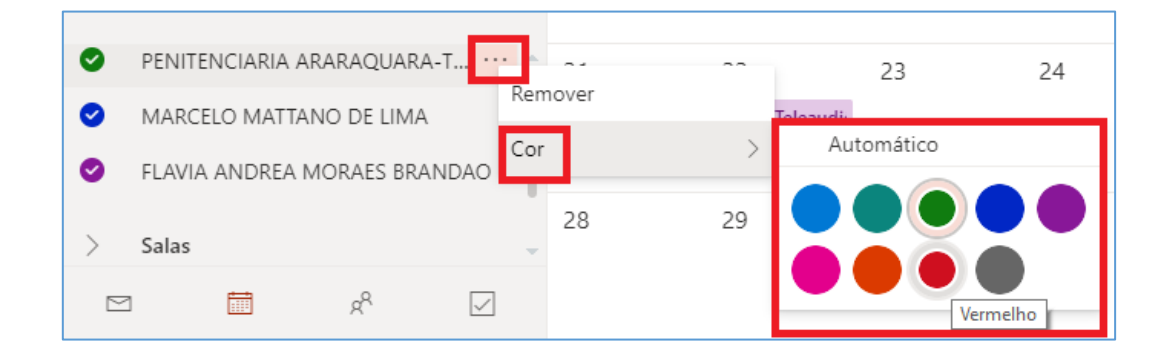

Após importar o calendário da estação de teleaudiência basta clicar sobre a data em que se pretende designar a teleaudiência e verificar a disponibilidade para agendamento.

Quando a data consultada não tiver compromisso agendado ela será apresentada sem qualquer anotação dentro do seu espaço delimitador:

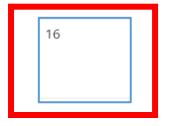

Agora, se a data consultada estiver com alguma anotação basta fazer a leitura se este compromisso refere-se à estação de teleaudiência pretendida e, em caso positivo, qual horário não se tem disponível.

No exemplo abaixo vamos consultar a disponibilidade do dia 1º de julho de 2019.

Veja que a data traz anotações para este dia *(pelo modo de exibição "semana")*. A estação de teleaudiência da Penitenciária de Araraquara **(demarcada com a cor verde)** tem compromisso agendado para às 16h00 **(horário também demarcado com a cor correspondente)**:

| PENITENCIARIA ARARAQUARA-TELEA 1 Jul * | 20°  |
|----------------------------------------|------|
| MARCELO MATTANO DE LIMA 16:00 Ocup     | adc  |
| 16:00 Provi                            | sóri |

Clicando sobre a anotação verde é possível expandir os dados relativos àquele compromisso apresentado, como a qual calendário importado se refere e qual o intervalo agendado para tal fim.

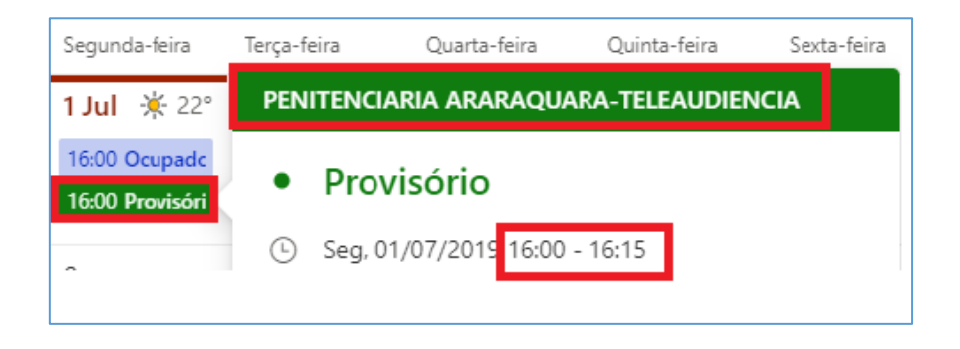

Se o usuário optar por trabalhar com o modo de exibição "mês", deverá expandir o painel de agenda (ícone apresentado no canto inferior direito da tela – modo de exibição calendário –). Será possível, também através das cores ou do clique sobre o compromisso, identificar a qual calendário importado se refere, como também o horário de início e o intervalo destinado para ele:

| )<br>Juai | ta-feira      | Quinta-feira    | Sexta-feira         | Sábado      |    | Seg, 1 Jul                   | п |
|-----------|---------------|-----------------|---------------------|-------------|----|------------------------------|---|
|           | ی<br>PENITENC | 4 🛎             | 5 🖄<br>JARA-TELEAUD | 6<br>IENCIA |    | 16:00 <b>Ocupado</b><br>15 m | V |
|           | • Pro         | visório         |                     | Ċ           | ₅ſ | 16:00 Provisório             |   |
| 16        | 🕒 Seg,        | 01/07/2019 16:0 | 0 - 16:15           | <u> </u>    | l  |                              |   |

Verificada a disponibilidade da estação de teleaudiência e definido o dia e horário para agendamento da teleaudiência, realize um duplo clique sobre a data.

Será aberta a tela "Calendário"; selecione "Mais opções":

| Caler     | ndário                            |         |       |          |           | 2      |
|-----------|-----------------------------------|---------|-------|----------|-----------|--------|
| •         | Adicionar um tí                   | tulo    |       | Dia      | inteiro 🗨 |        |
| 8         | Convidar participantes r          | necessá | irios |          |           |        |
| Ŀ         | 01/07/2019                        |         | 16:00 | ∨ até _1 | 6:30      | $\sim$ |
| $\otimes$ | Procurar uma sala ou ur           | n local |       |          |           |        |
| Ĉ         | Repetir: Nunca $ \smallsetminus $ |         |       |          |           |        |
| Ċ         | Lembre-me: 15 minutos a           | antes 🚿 | /     |          |           |        |
| Sa        | Ivar Descartar                    |         |       |          | Mais op   | ções   |

#### A janela abaixo será exibida:

| Calen | lário                                                                         |               |                                      | с, х   |
|-------|-------------------------------------------------------------------------------|---------------|--------------------------------------|--------|
| 8     | Salvar 📋 Descartar 🛱 Assistente de Agendamento 🔤 Disponível 🗸 ⊘ Categorizar 🗸 | Opções de res | sposta 🗸 …                           |        |
| •     | Adicionar um título                                                           | <i>~</i>      | ightarrow Seg, 01 Julho, 2019        | $\sim$ |
| 8     | Convidar participantes Opcional                                               |               | Seg, 01/07/2019 Você está disponível |        |
|       |                                                                               | . 14          |                                      |        |
| Ŀ     | 01/07/2019 🛄 1 dia 🗸 Dia inteiro                                              |               |                                      |        |
| C     | Repetir: Nunca 🗸                                                              | 15            |                                      |        |
| 0     | Procurar uma sala ou um local Reunião do Teams 💽                              | )             |                                      |        |
|       |                                                                               | . 17          |                                      |        |
| Ŭ     | Lembre-me: Dia anterior, à(s) 17:00 🗸                                         | 18            |                                      |        |
| =     | Adicionar uma descrição ou anexar documentos                                  |               |                                      |        |
|       |                                                                               | 19            |                                      |        |
|       |                                                                               |               |                                      |        |

No campo **"Adicionar um título"** necessário informar o **número do processo, o nome da pessoa que será ouvida** e **a natureza da oitiva**. Sugere-se, inclusive, informar o **número da matrícula do preso** para auxiliar a identificação da SAP:

| Calenda | ário  |             |                             |                 |                 |    |
|---------|-------|-------------|-----------------------------|-----------------|-----------------|----|
| 🛱 S     | alvar | 🗎 Descartar | Ġ Assistente de Agendamento | 🚾 Ocupado 🗸     | ⊘ Categorizar ∨ | E. |
| • (     | 00002 | 296-14.201  | 8.8.26.0027 - Yuri João     | - Aud. Justific | ação - matr. 28 |    |

No campo "Convidar participantes" é preciso incluir:

- o endereço de e-mail SAP do estabelecimento prisional (...@sp.gov.br ou ...@sap.sp.gov.br); Lembrando-se que os endereços eletrônicos das Unidades Prisionais podem ser consultados por meio do sítio www.sap.sp.gov.br;
- o endereço de e-mail TJ da estação de teleaudiência (estabelecimento prisional - <u>...@tjsp.jus.br</u>); e
- o endereço de e-mail do juízo do processo (isso porque o agendamento da teleaudiência fica vinculado ao calendário do servidor que está realizando o agendamento. Na ausência desse servidor, quaisquer outros servidores que tenham acessos aos endereços de e-mail incluídos no "Convidar Participantes" poderão acessar o link da teleaudiência).

Atenção!
 O e-mail da Unidade pode ser acessado por todos os servidores nela lotados,
 basta que o Coordenador faça a solicitação junto a STI, indicando os servidores que terão acesso àquela caixa de e-mail.

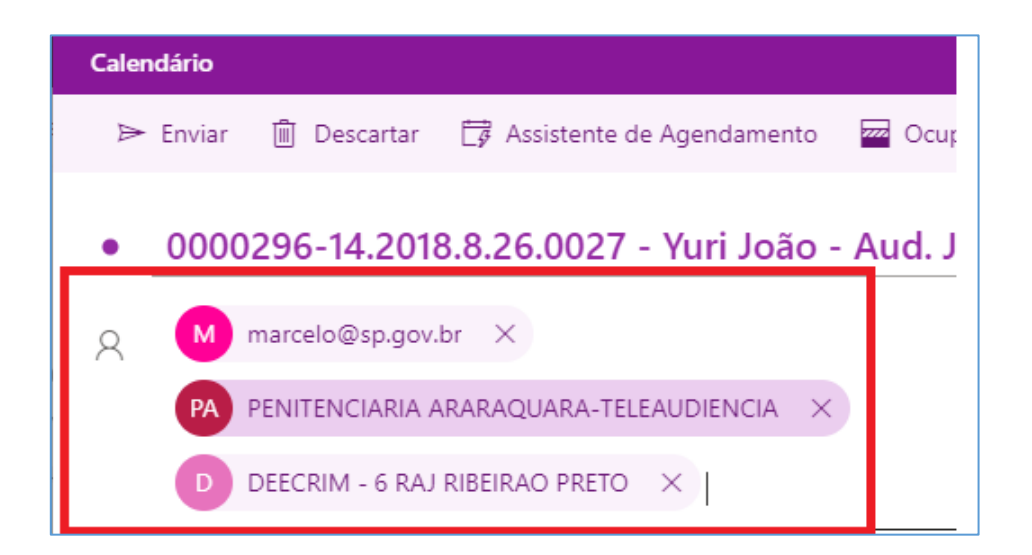

Selecione a data para agendamento da teleaudiência e o horário de início e término da mesma. Se o botão "Dia inteiro" estiver habilitado, basta desmarcá-lo para poder informar o intervalo a ser agendado para aquele compromisso.

| Ŀ | 24/07/2019 |   |       |       |       | 1 dia | ~ | Dia inteiro 🚺 |
|---|------------|---|-------|-------|-------|-------|---|---------------|
| • | 24/07/2019 | 1 | 16:00 | ∨ até | 16:30 | ~     | Q | Dia inteiro 💽 |

Ao informar o horário de início, o Outlook Web sugere o horário de término com intervalo de 30 minutos. É importante clicar sobre o horário do término e informar a duração estimada entre o início e término da teleaudiência.

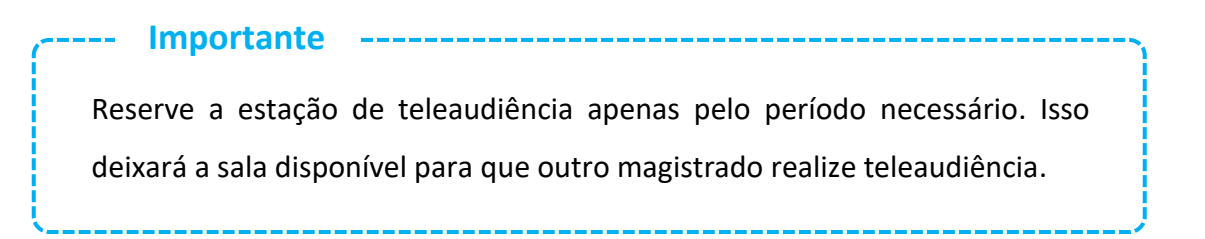

No campo **"Procurar uma sala ou um local"**, em havendo mais de uma sala disponível, identifique aquela em que ocorrerá a teleaudiência.

No campo **"Adicionar uma descrição ou anexar documentos"** é possível replicar as informações necessárias à identificação da teleaudiência (*número do processo, nome da pessoa que será ouvida, natureza da oitiva, matrícula do preso, etc*) como também inserir arquivos, se o caso.

É recomendável, também, inserir neste campo a "assinatura" do remetente. Isso permitirá que o funcionário responsável pela estação de teleaudiência identifique e contate o servidor do juízo do processo, caso haja necessidade.

O servidor poderá identificar-se, digitando ao final da mensagem os dados necessários para eventual contato, ou ainda, valer-se da "assinatura de e-mail" previamente criada; nesta última hipótese o servidor deverá antes de agendar a teleaudiência copiar a assinatura de e-mail para depois inserir no campo de descrição do compromisso.

| Supervisora de Serviço |          |          |         |               |          |         |          | copiar e colar a |            |        |       |      |   |   |  |
|------------------------|----------|----------|---------|---------------|----------|---------|----------|------------------|------------|--------|-------|------|---|---|--|
| ribur                  | al de .  | Justiça  | do Est  | ado d         | le São   | Paulo   |          |                  |            |        |       |      |   |   |  |
| )araj (                | 5.3 - SE | RVIÇO    | DE CA   | PACITA        | AÇÃO E   | E SISTI | ema      |                  | assinatura |        |       |      |   |   |  |
| t: Luiz                | Barizo   | n, 95, s | 1.306 - | Jd. N         | ova Alia | ança Su | ıl - Rib | eirão P          | reto/SP    | - CEP: | 14027 | -080 |   |   |  |
| el: (16                | 5) 3620  | -8988    |         |               |          |         |          |                  |            |        |       |      |   |   |  |
|                        |          |          |         |               |          |         |          |                  |            |        |       |      |   |   |  |
|                        |          |          |         |               |          |         |          |                  |            |        |       |      |   |   |  |
| -mail                  | daraj    | i.3capa  | citacao | @tjsp         | jus.br   | celene  | psc@tj   | sp.jus.b         | er.        |        |       |      |   |   |  |
| -mail                  | darajŝ   | i.3capa  | citacao | @ <u>tisp</u> | jus.br   | celener | esc@ti   | sp.jus.b         | e<br>      | _      |       |      | _ | _ |  |

Para encaminhar aos destinatários o *link* para ingresso na teleaudiência o usuário deverá habilitar a opção **"Reunião do Teams":** 

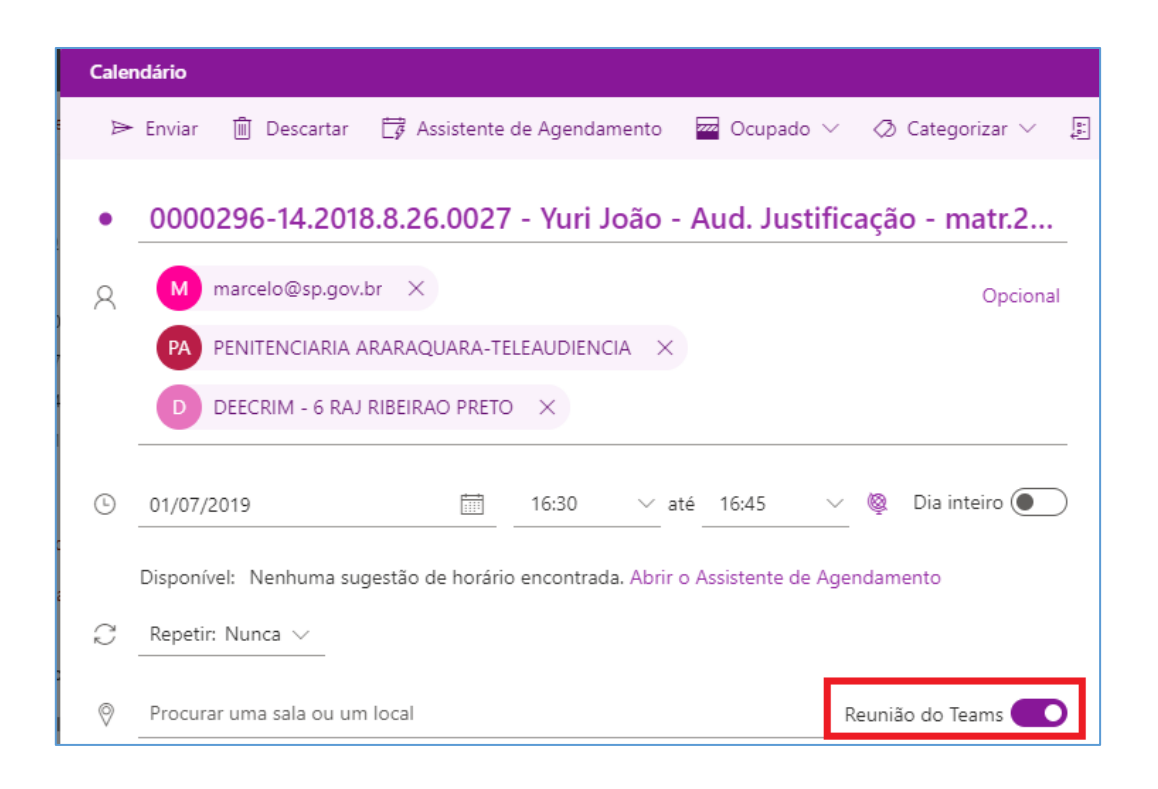

Com isso, no dia e horário agendados, é possível clicar sobre o *link* para ingressar na teleaudiência.

O *link* é disponibilizado aos destinatários do compromisso (via e-mail e calendário) e ao servidor que está realizando o agendamento da teleaudiência (via calendário).

| ło                   | Seg, 1 Ju                   | I → 24°                                                      |   |
|----------------------|-----------------------------|--------------------------------------------------------------|---|
|                      | 16:00<br>15 m               | Ocupado                                                      |   |
|                      | 16:00<br>15 m               | Provisório                                                   |   |
|                      | () em 3 n                   | n                                                            |   |
|                      | 16:30<br>15 m               | 0000296-14.2018.8.26.0<br>CELENE PATRICIA SILVA<br>CONCEIÇÃO |   |
|                      |                             | 🕫 Participar da reunião do Te                                | - |
| 0000296-<br>de 16:30 | -14.2018.8.26.00<br>a 16:45 | 27 - Yuri João - Aud. Justificação - matr. 283               |   |

Finalizado todo o procedimento do agendamento, clicar sobre o botão "Enviar", localizado no canto superior esquerdo da tela.

| Cale | ndário   |             |                             |           |
|------|----------|-------------|-----------------------------|-----------|
|      | ► Enviar | ] Descartar | 🛱 Assistente de Agendamento | 🚾 Ocupado |
| •    | 000029   | 6-14.2018   | 8.8.26.0027 - Yuri João     | - Aud. de |

### Importante A teleaudiência não dispensa as formalidades do ato como, por exemplo, a necessidade de prévia requisição do preso (por ofício) para que seja apresentado à estação de teleaudiência em dia e horário agendado, bem como o agendamento da audiência no sistema SAJ (com emissão do respectivo termo de audiência).

Observe que o compromisso agendado com a estação de teleaudiência, ou seja, a indisponibilidade daquela data e horário somente será demonstrada no campo visual do calendário da estação algum tempo depois do efetivo agendamento ou, de imediato, se o usuário realizar a atividade "atualizar", através do comando "F5".

|                      | ×                    | PENITEN   | CIARIA ARARA | QUARA-TELEA          | UDIENCIA  |           |           |              |
|----------------------|----------------------|-----------|--------------|----------------------|-----------|-----------|-----------|--------------|
| Seg<br>19            | Ter<br>20            | Qua<br>14 | Qui<br>15    | <sup>Sex</sup><br>16 | Sáb<br>17 | Dom<br>18 | Seg<br>19 |              |
| TELEAUDIÉ            |                      |           |              |                      |           |           |           | ANTES        |
|                      | ×                    | PENITEN   | CIARIA ARARA | QUARA-TELE           | AUDIENCIA |           |           |              |
| <sup>Seg</sup><br>19 | <sup>Ter</sup><br>20 | Qua<br>14 | Qui<br>15    | Sex<br>16            | Sáb<br>17 | Dom<br>18 | Seg<br>19 |              |
|                      |                      |           |              |                      |           |           |           | I            |
| TELEAUDIÉ            |                      |           |              |                      |           |           | Ocupado   | DEPOIS DO F5 |

Importante saber que, mesmo que a indisponibilidade não seja imediatamente exibida no campo visual do calendário da estação, ao tentar agendar um compromisso com a estação de teleaudiência será demonstrado se o horário pretentido está "disponível". Caso não esteja, será exibida a informação de que aquela pessoa "não está disponível" naquele período:

### **DISPONÍVEL:**

| Caler | ndário                                                                       |               | ದ                                        |
|-------|------------------------------------------------------------------------------|---------------|------------------------------------------|
| ♪     | Enviar 🗎 Descartar 📑 Assistente de Agendamento 🔤 Ocupado 🗸 ⊘ Categorizar 🗸 🗐 | Opções de res | posta 🗸 \cdots                           |
| •     | TELEAUDIÊNCIA                                                                | $\leftarrow$  | $ ightarrow$ Seg, 19 Agosto, 2019 $\sim$ |
| 8     | PA PENITENCIARIA ARARAQUARA-TELEAUDIENCIA × Opcional                         |               |                                          |
| Ŀ     | 19/08/2019 🛅 16:00 🗸 até 16:15 🗸 🍇 Dia inteiro 💽                             | 14            |                                          |
|       | Disponível: Seg. 19/08 14:00 - 14:15   14:30 - 14:45   15:30 - 15:45         | 15            | TELEAUDIÊNCIA                            |
| C     | Repetir: Nunca 🗸                                                             | 16            | 16:00 - 16:15 Todos estão disponíveis    |
| 0     | Procurar uma sala ou um local Reunião do Teams 💽                             | 17            |                                          |
| Ũ     | Lembre-me: 15 minutos antes $\vee$                                           | 18            |                                          |
| =     | Adicionar uma descrição ou anexar documentos                                 | 19            |                                          |
|       |                                                                              | 20            | ←                                        |

### **INDISPONÍVEL:**

| Caler | ndário                                                                        | I.                               | 3 |
|-------|-------------------------------------------------------------------------------|----------------------------------|---|
| ٨     | Enviar 🛍 Descartar 🛱 Assistente de Agendamento 🔤 Ocupado 🗸 ⊘ Categorizar 🗸 💈  | 🗈 Opções de resposta \vee \cdots |   |
| •     | TELEAUDIÊNCIA                                                                 | ← → Seg, 19 Agosto, 2019         | ~ |
| 8     | PA PENITENCIARIA ARARAQUARA-TELEAUDIENCIA × Opcional                          | 1                                |   |
| G     | 19/08/2019 🛅 15:00 🗸 até 16:15 🗸 🔇 Dia inteiro 💽                              | -<br>14                          |   |
|       | Disponível: Seg. 19/08 15:30 - 16:45 Qua, 21/08 14:00 - 15:15   15:30 - 16:45 | 15 <b>15:00 - 16:15</b>          | 1 |
| C     | Repetir: Nunca 🗸                                                              | 16                               |   |
| 0     | Procurar uma sala ou um local Reunião do Teams 💽                              | 2 17                             | _ |
| Ũ     | Lembre-me: 15 minutos antes $\vee$                                            | 18                               |   |
| =     | Adicionar uma descrição ou anexar documentos                                  | 19                               |   |
|       |                                                                               | 20                               | _ |
|       |                                                                               |                                  |   |

 Importante
 A interface do calendário Outlook está sempre em constante atualização, o que pode, eventualmente, modificar a forma de apresentação de algum recurso apresentado.

## **CRÉDITOS**

- SGP 6 Diretoria de Capacitação e Desenvolvimento de Talentos
- STI Secretaria de Tecnologia da Informação
- SPI Secretaria da Primeira Instância

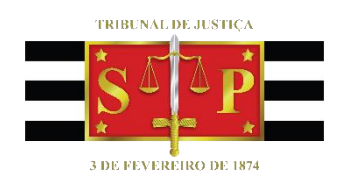